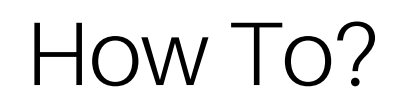

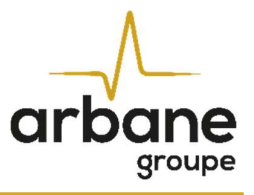

# Comment mettre à jour les Speakers Presets dans les amplificateurs DA/ MPA Cloudpower Series ?

Version française

2.0 Release 2024-04

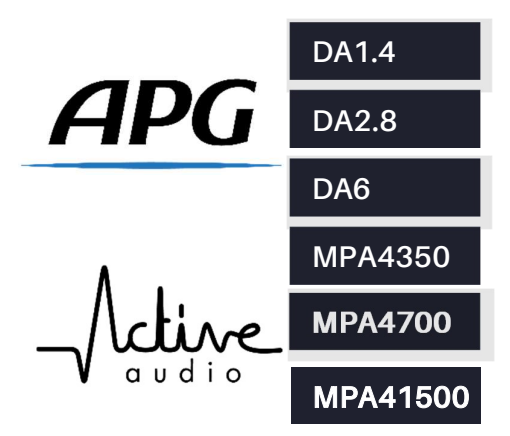

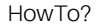

#### General information

HowToUpdateSpeakersPresets Cloudpower? FR - Version A 2024-04

APG France (Active Audio / Arbane Groupe) 8 Rue Johannes Gutenberg - 44340 Bouguenais- France Phone: 02.40.46.66.64 www.apg.audio

arbane

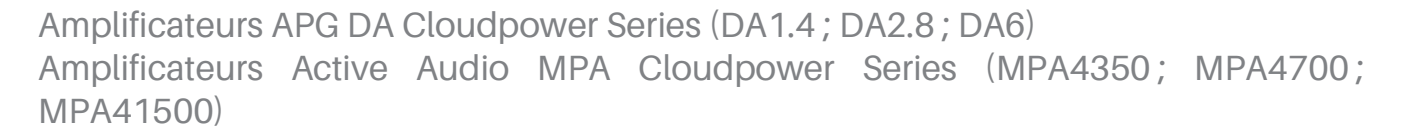

#### Pré-requis

arbane

1) Téléchargez la dernière version de la banque de Speaker Presets

Site web APG : <u>https://www.apg.audio/fr/produits/outils/controle-electronique</u> Site web Active Audio : <u>https://activeaudio.fr/public-address/fr/telechargements</u>

Note: La banque de presets d'enceintes pour les séries APG et Active Audio DA/MPA Cloudpower est la même pour les deux marques. Cela permet d'utiliser les deux marques d'enceintes sur une même installation (ex : Active Audio StepArray pour la sonorisation et APG DX pour les retours de scène...).

2) Téléchargez la dernière version du firmware

Site web APG : <u>https://www.apg.audio/fr/produits/electroniques/amplificateurs/installation/190-da1-4.html</u> Site web Active Audio : <u>https://activeaudio.fr/public-address/fr/telechargements</u>

Veuillez suivre ces étapes afin de mettre à jour la banque de Speaker's Presets dans la mémoire intégrée des amplificateurs DA/ MPA Cloudpower Series :

- Connectez votre amplificateur à votre ordinateur avec un câble Ethernet et allumez-le.
- Ouvrez un navigateur internet et saisissez l'adresse IP de l'amplificateur pour accéder à la page de contrôle IntelliCloud.
- Utilisez votre identifiant et mot de passe pour vous connecter (par défaut : admin / admin).

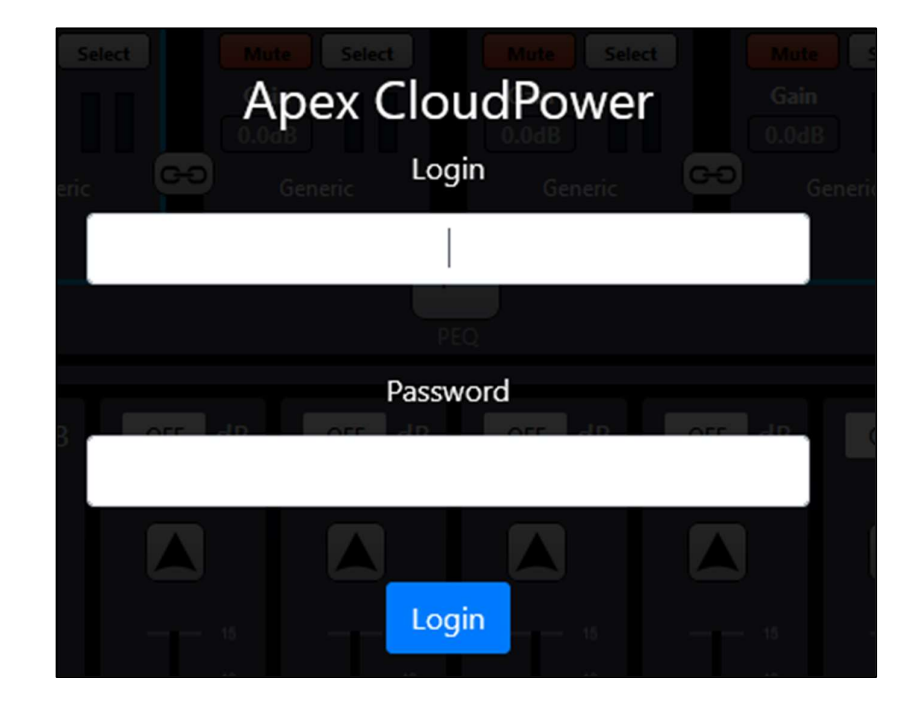

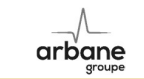

## Mise à jour du firmware

Si le firmware doit être mis à jour, suivez ces instructions :

- Cliquez sur la roue crantée pour accéder aux paramètres de l'amplificateur
- Cliquez sur l'onglet "Firmware Update" et sélectionnez l'archive ZIP contenant le firmware (téléchargée depuis notre site web, par exemple : « CP\_1.3.0.R\_pycr.zip » ).

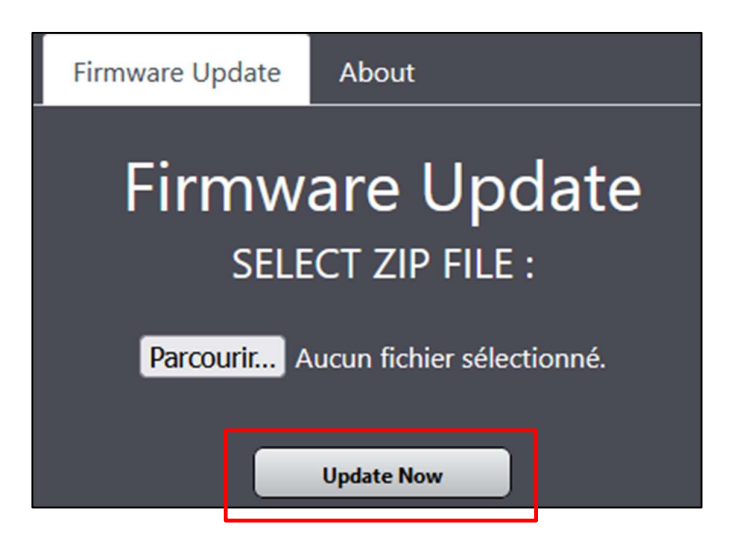

- Une fois le fichier ZIP sélectionné, cliquez sur le bouton « Update Now ».
- L'écran OLED en face avant de l'amplificateur montre « updating progress ».
- Ne pas éteindre l'amplificateur durant le processus de mise à jour.
- Une fois la mise à jour terminée, le message « Please restart » apparaît sur l'écran.
- Redémarrer manuellement l'amplificateur pour terminer le processus de mise à jour firmware.

## Mise à jour de la banque Speaker Presets

Pour mettre à jour la banque de Speaker's Presets, suivez ces instructions.

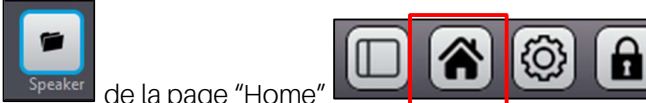

- Cliquez sur le menu "Speaker" \_\_\_\_\_ de la page "Home"
- Supprimez tous les dossiers "Speaker Folder" pour supprimer tous les anciens presets, à l'exception du dossier « Factory Folder ».

| Speaker Folder | Create Folder |
|----------------|---------------|
| Factory Folder | Rename Folder |
| APG - iS       |               |
|                | Delete Folder |

- DéZippez l'archive contenant les presets (ex.:ARBANE\_INSTAL\_AMPS\_CLOUDPOWER\_SPK\_PRST\_1-8-11.zip').

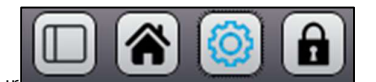

- Ouvrez le dossier dézippé :

arbane

| Nom                      | Modifié le       | Туре                |
|--------------------------|------------------|---------------------|
| APG - UC                 | 23/11/2023 11:11 | Dossier de fichiers |
| Active Audio - StepArray | 23/11/2023 11:11 | Dossier de fichiers |
| Active Audio - Vendome   | 23/11/2023 11:11 | Dossier de fichiers |
| APG - Generic            | 23/11/2023 11:11 | Dossier de fichiers |
| APG - DX                 | 23/11/2023 11:11 | Dossier de fichiers |
| APG - iS                 | 23/11/2023 11:11 | Dossier de fichiers |
| APG - iX                 | 23/11/2023 11:11 | Dossier de fichiers |
| APG - SPOT               | 23/11/2023 11:11 | Dossier de fichiers |
| 🦰 Active Audio - Generic | 23/11/2023 11:11 | Dossier de fichiers |
| Active Audio - iS        | 23/11/2023 11:11 | Dossier de fichiers |
| 🦰 Active Audio - RayOn   | 23/11/2023 11:11 | Dossier de fichiers |

- Retournez sur l'interface de contrôle IntelliCloud, cliquez sur "Create Folder"
- Copiez/ Collez le nom du premier dossier et cliquez sur "Create Folder" (ex: APG iX)

| Create Folder | Speaker File<br>Blank Preset | Load                               |
|---------------|------------------------------|------------------------------------|
|               |                              | Create New Speaker Preset Folder × |
| Delete Folder |                              | Create<br>APG - iX                 |
|               |                              | Close Create Folder                |

Une fois le dossier créé, vous avez la possibilité de le remplir avec les presets d'enceintes selon deux méthodes :

- Méthode 1) : Sélection du fichier '.cpspkrfr' qui contient tous les presets d'une même série d'enceintes (ex : iX Series).
- Méthode 2) : Sélection du fichier '.cpspkr' de preset d'enceinte unitaire.

# 1) Mise à jour globale d'une série d'enceinte, utilisation du fichier CPSPKRFR

arbane

Une fois créé, sélectionnez le fichier à remplir avec les nouveaux fichiers de presets et cliquez sur 'Upload folder'.

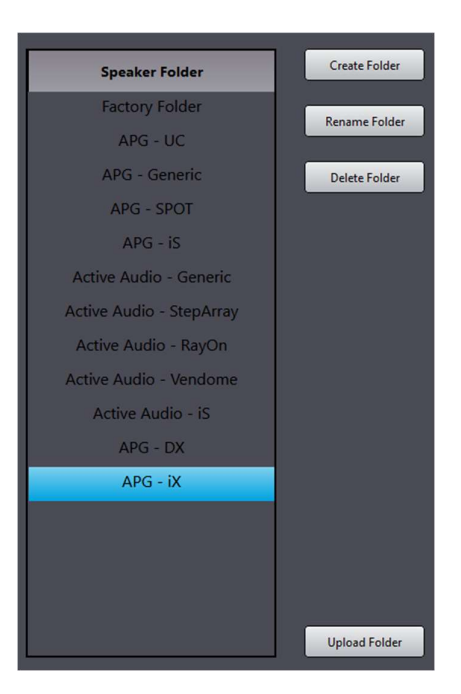

Ensuite, cliquez sur "Parcourir" et sélectionnez le fichier « .cpspkrfr » de la série d'enceintes correspondante (par exemple : « APG – iX.cpspkrfr »).

| Upload speaker preset                                          | × |
|----------------------------------------------------------------|---|
| Please select a file :<br>Parcourir Aucun fichier sélectionné. |   |
| Status:<br>Select a folder speaker preset file                 |   |

|                                   |                  | Close            | Upload in folder |
|-----------------------------------|------------------|------------------|------------------|
| Active Audio - Generic.cpspkrfr   | 12/12/2023 09:15 | Fichier CPSPKRFR | 4 Ko             |
| Active Audio - iS.cpspkrfr        | 12/12/2023 09:15 | Fichier CPSPKRFR | 22 Ko            |
| Active Audio - RayOn.cpspkrfr     | 12/12/2023 09:15 | Fichier CPSPKRFR | 11 Ko            |
| Active Audio - StepArray.cpspkrfr | 12/12/2023 09:15 | Fichier CPSPKRFR | 38 Ko            |
| Active Audio - Vendome.cpspkrfr   | 12/12/2023 09:15 | Fichier CPSPKRFR | 15 Ko            |
| APG - DX.cpspkrfr                 | 12/12/2023 09:15 | Fichier CPSPKRFR | 29 Ko            |
| APG - Generic.cpspkrfr            | 12/12/2023 09:14 | Fichier CPSPKRFR | 4 Ko             |
| APG - iS.cpspkrfr                 | 12/12/2023 09:15 | Fichier CPSPKRFR | 40 Ko            |
| APG - iX.cpspkrfr                 | 12/12/2023 09:15 | Fichier CPSPKRFR | 43 Ko            |
| APG - SPOT.cpspkrfr               | 12/12/2023 09:15 | Fichier CPSPKRFR | 22 Ko            |
| APG - UC.cpspkrfr                 | 12/12/2023 09:14 | Fichier CPSPKRFR | 68 Ko            |

| arbane |                                                              | HowTo?       |
|--------|--------------------------------------------------------------|--------------|
|        | Upload speaker preset                                        | ×            |
|        | Please select a file :<br>Parcourir APG - iX.cpspkrfr        |              |
|        | Status:<br>File ok, ready to upload "APG - iXfr" in APG - iX |              |
|        | Close                                                        | ad in folder |

Si le statut du fichier est vert, le fichier est prêt à être mis à jour, vous pouvez cliquer sur « Upload in folder ». Si le statut du fichier est rouge, le fichier n'a pas le bon format. Vérifiez si le fichier que vous essayez de mettre à jour est bien un fichier avec l'extension « .cpskrfr ». Sinon, sélectionnez le bon fichier.

Une fois la mise à jour effectuée, le dossier a bien été rempli avec les fichiers de presets d'enceintes correspondants à la Série d'enceintes (par exemple : iX Series).

| Speaker Folder           | Create Folder | Speaker File       | Lo     |
|--------------------------|---------------|--------------------|--------|
| Factory Folder           | <b>1</b>      | iX12 FR (OEM)      |        |
| APG - UC                 | Rename Folder | iX12 WS110 (OEM)   |        |
| APG - Generic            | Delete Folder | iX12 WS80 (OEM)    |        |
| APG - SPOT               |               | iX15 FR (OEM)      |        |
| APG - iS                 |               | iX15 WS110 (OEM)   |        |
| Active Audio - Generic   |               | iX15 WS80 (OEM)    |        |
| Active Audio - StepArray |               | iX5 FR (OEM)       |        |
| Active Audio - RayOn     |               | iX5 WS110 (OEM)    |        |
| Active Audio - Vendome   |               | iX6 FR (OEM)       |        |
| Active Audio - iS        |               | iX6 WS110 (OEM)    |        |
| APG - DX                 |               | iX8-M2 FR (OEM)    |        |
| APG - iX                 |               | iX8-M2 WS110 (OEM) |        |
|                          |               |                    |        |
|                          |               |                    |        |
|                          |               |                    | Delete |
|                          |               |                    |        |
|                          | Upload Folder |                    | Uploa  |

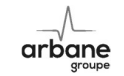

- 2) Sélection précise du preset d'enceinte, utilisation du fichier CPSPKR
- Sélectionnez le dossier créé et cliquez sur "Upload Preset"

| Speaker Folder | Create Folder | Speaker File | Load          |
|----------------|---------------|--------------|---------------|
| Factory Folder |               |              |               |
| APG - UC       | Rename Folder |              |               |
| AIG OC         |               |              |               |
|                | Delete Folder |              |               |
|                |               |              |               |
|                |               |              |               |
|                |               |              |               |
|                |               |              |               |
|                |               |              |               |
|                |               |              |               |
|                |               |              |               |
|                |               |              |               |
|                |               |              |               |
|                |               |              |               |
|                |               |              |               |
|                |               |              |               |
|                |               |              | Delete Preset |
|                |               |              |               |
|                | Upload Folder |              | Upload Preset |

- Sélectionnez le premier preset du dossier correspondant

| Nom                     | Modifié le       | Туре           | Taille |
|-------------------------|------------------|----------------|--------|
| UC206N AR 110 Hi.cpspkr | 02/11/2023 15:41 | Fichier CPSPKR | 4 Ko   |
| UC206N AR 110 Lo.cpspkr | 02/11/2023 15:40 | Fichier CPSPKR | 4 Ko   |
| UC206N AR 80 Hi.cpspkr  | 02/11/2023 15:40 | Fichier CPSPKR | 4 Ko   |
| UC206N AR 80 Lo.cpspkr  | 02/11/2023 15:40 | Fichier CPSPKR | 4 Ko   |
| UC206N AR 60 Hi.cpspkr  | 02/11/2023 15:40 | Fichier CPSPKR | 4 Ko   |
| UC206N AR 60 Lo.cpspkr  | 02/11/2023 15:40 | Fichier CPSPKR | 4 Ko   |
| UC206W AR 110 Hi.cpspkr | 02/11/2023 15:40 | Fichier CPSPKR | 4 Ko   |
| UC206W AR 110 Lo.cpspkr | 02/11/2023 15:39 | Fichier CPSPKR | 4 Ko   |
| UC206W AR 80 Hi.cpspkr  | 02/11/2023 15:39 | Fichier CPSPKR | 4 Ko   |
| UC206W AR 80 Lo.cpspkr  | 02/11/2023 15:39 | Fichier CPSPKR | 4 Ko   |
| UC206W AR 60 Hi.cpspkr  | 02/11/2023 15:39 | Fichier CPSPKR | 4 Ko   |
| UC206W AR 60 Lo.cpspkr  | 02/11/2023 15:39 | Fichier CPSPKR | 4 Ko   |

Cliquez sur "Upload" -

 $\Lambda_{-}$ 

arbane

| Upload spo                                     | eaker preset                                                            |                                                 |                                  | ×                                      |
|------------------------------------------------|-------------------------------------------------------------------------|-------------------------------------------------|----------------------------------|----------------------------------------|
| Please sele<br>Parcourir<br>Status:<br>File ok | ect a file :<br>UC206N AR 110 Hi.cpspkr<br>s, ready to upload "UC206N . | AR 110 Hi" in APG                               | i - UC                           |                                        |
|                                                |                                                                         |                                                 |                                  | Close Upload                           |
|                                                | Speaker Folder<br>Factory Folder<br>APG - UC                            | Create Folder<br>Rename Folder<br>Delete Folder | Speaker File<br>UC206N AR 110 Hi | Load<br>Delete Preset<br>Upload Preset |

Le Speaker Preset a bien été mis à jour -

- Réitérez l'opération avec tous les autres Speaker Presets de la banque et chaque dossier.

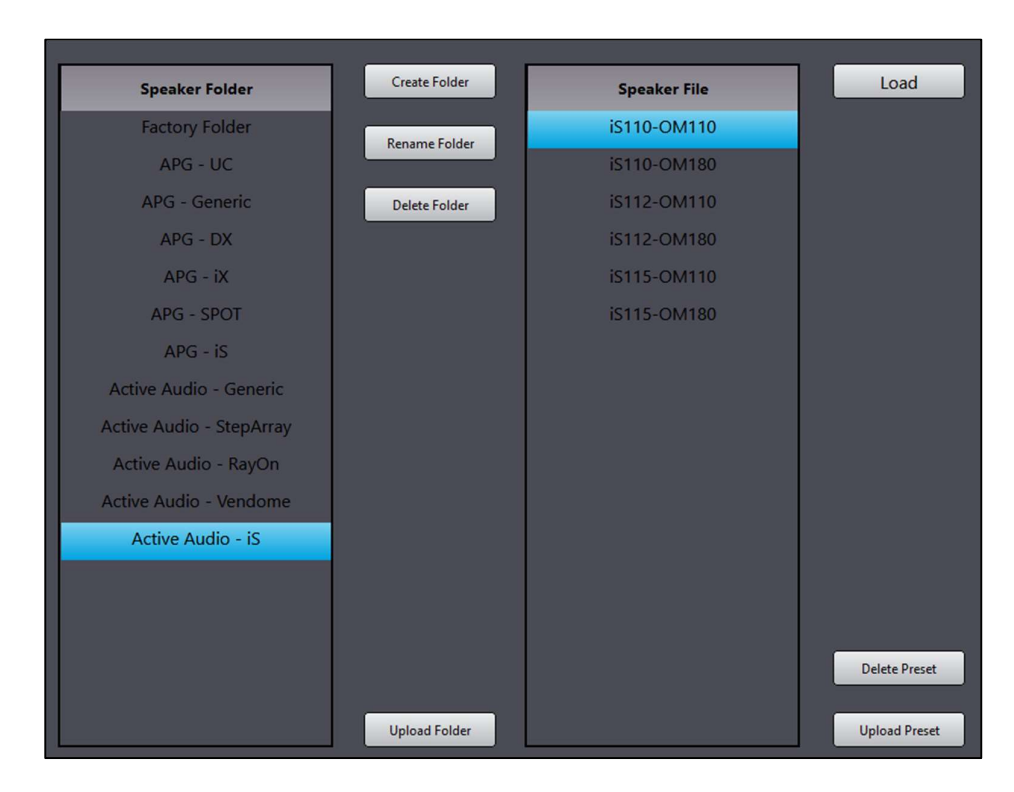

- Votre banque de Speaker Preset a bien été mise à jour dans l'amplificateur.
- Vous pouvez vérifier si la banque a bien été mise à jour en consultant la liste depuis la face avant de l'amplificateur (Roue crantée / Presets / Speaker), par exemple avec le dossier « APG SPOT » :

| SPOT2.6- | 16 FR       |
|----------|-------------|
| SPOT2.6- | 16 WS110    |
| SPOT2.6- | 16 WS80     |
| SPOT2.6  | 4 FR        |
| SPOT2.6  | 4 WS110     |
| SPOT2.6  | -4 WS80     |
| PRESET   | S -Speaker  |
| FREGE    | g-opeaner _ |

arbane

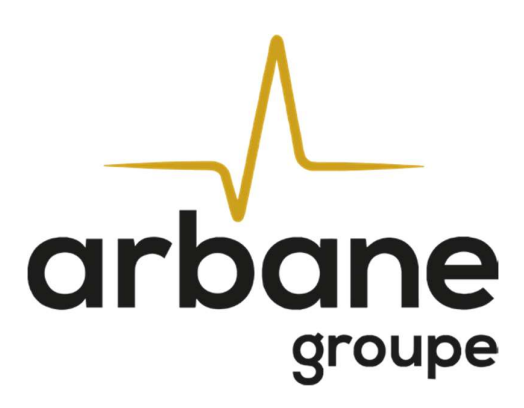

Arbane Groupe 8 Rue Johannes Gutenberg 44340 Bouguenais France Tél : 02.40.46.66.64 www.arbane-groupe.com